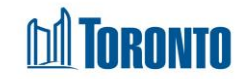

## To Add or Remove a Family Member

Updated on October 2023

## Home > Client Management (Search Client) > Intake > Update > Family Intake

## **Business Purpose:**

Clients who are not individuals must be intake as a family into SMIS. The Head of the family must be intake first, followed by "adding" the other family members, which are either Dependents or a Spouse/Partner.

Similarly, the same members when they leave the family, must be "removed" from the family using the same Family Intake screen BEFORE he/she is discharged individually.

### How to Intake a Family Member:

- 1. Be sure you are on the Intake screen for the Head of the family.
- Enter all necessary information in the following sections of the Intake process: Bed program (ACC: Room): Notice of collection, Personal Information, Living Situation, Length of Homelessness, Family, BNL Consent (can be signed only after the intake saved), Client Details, Support Needs, Income, Identification and Contact Information.

**Service Program:** Intake Program, Notice of Collection, Personal Information, Living Situation, Length of Homelessness, Central intake Call Details (this section is available only in the Central Intake program), Family, Support Needs Whenever available, use the drop-down arrow next to the field for selection.

- 3. Family section:
  - a. There is an option to add and remove family members. To add a new family member, click on the Add Family Member button, fill in the Last name and First name fields and click on the search search button.

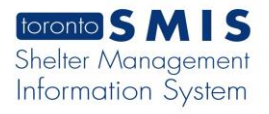

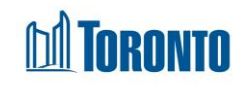

| Client Id Last<br>Name | First Gender DOB<br>Name | Also Relationsh <b>ip</b> tice<br>Known of<br>As Collectic | By Action<br>Name<br>onlist |
|------------------------|--------------------------|------------------------------------------------------------|-----------------------------|
| Personal Ir            | Iformation               | Gender DOB                                                 | Action                      |
| Eric                   | Norman                   |                                                            |                             |

b. If this is an existing client, click on the Add Existing link.

| Last Name<br>Found 1 record | First           | Name                   | Gender                 | DOB    | Action        |
|-----------------------------|-----------------|------------------------|------------------------|--------|---------------|
| Gin                         | Ann             | a                      |                        | ▼      | 🗎 Q 🛃 🗙       |
| Action                      | Client No       | Name                   | Date of Birth          | Gender | Also Known As |
| Add Existing                | 729673          | Gin, Anna              | 1996/09/09             | Female | Anna          |
| Add Family Memb             | er Apply Head o | f Household's Notice/( | Consents to Dependents |        |               |

d. The error messages will be displayed for the following fields: Gender, Date of Birth, Relationship if information is not entered.

| 0 Gin             | Gin     | Client Gin<br>Gin gender<br>field is<br>required. | Client Gin Gin date of<br>birth field is required. | 🗂<br>By Na | ame List Cor | Client Gin<br>Gin<br>relationship<br>field is<br>required. | Remove Member |
|-------------------|---------|---------------------------------------------------|----------------------------------------------------|------------|--------------|------------------------------------------------------------|---------------|
| Add Family Member | History | Apply Head of House                               | hold's Notice/Consents                             | to De      | pendents     |                                                            |               |

e. Enter all mandatory information and save. The following warning messages should be displayed:

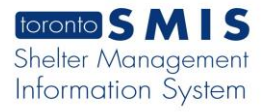

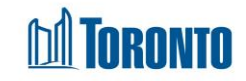

| Family    |                              |                                |                                  |                                                    |                    |                  |              |                         |                 |              |
|-----------|------------------------------|--------------------------------|----------------------------------|----------------------------------------------------|--------------------|------------------|--------------|-------------------------|-----------------|--------------|
| Client Id | Last Name                    | First Name                     | Gender                           | DOB                                                |                    | Also Known<br>As | Relationship | Notice of<br>Collection | By Name<br>list | Action       |
| 729674    | Gin                          | Gin                            | Male 🗸                           | 1995/09/09                                         |                    |                  | Spouse/ 🗸    | Attest                  | Record          | Remove Membe |
|           | Warning: Thi<br>Warning: Thi | s family memb<br>s family memb | er has not att<br>er has not rec | ested NOC. (client name<br>orded BNL. (client name | e: Gin,<br>e: Gin, | Gin)<br>Gin)     |              |                         |                 |              |

- f. You can click on Attest and Record buttons.
  - Clicking on Attest button will open a Confirmation pop-up window.
    - Clicking on Confirm button will close the pop-up window and NOC status will move to 'Complete'.

| Confirmation                                                                                                    |                |  |  |  |  |  |  |  |  |
|----------------------------------------------------------------------------------------------------|----------------|--|--|--|--|--|--|--|--|
| Before you collect and record any personal information from the Client, you must first present them with the "Notice of Collection" Statement. Visit the SMIS webpage for more information. User Attestation: I confirm that I provided this client with the Notice of Collection Statement. |                |  |  |  |  |  |  |  |  |
|                                                                                                    | Confirm Cancel |  |  |  |  |  |  |  |  |

- Clicking on Record button will open a Confirmation pop-up window.
  - Clicking on Confirm button will close the pop-up window and BNL status will move to 'Active'.

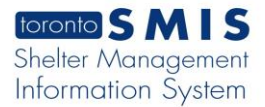

## **TORONTO**

#### Record Consent

#### Go Back

\$

This family member is younger than 16 years old. As such, staff can either (1) Record Consent in this window or (2) click the "Apply Head of Household's Notice/Consent to Dependents" button in the intake

#### Consent Type\*

Verbal Consent

Shelter, Support and Housing Administration collects your personal information under the legal authority of the City of Toronto Act, 2006, sections 8 and 136. and the City of Toronto By-laws: 550-2019; 848-2020; and 961-2021. The information will be used by City staff to evaluate which clients meet eligibility and prioritization criteria for housing and support programs and, if so, to identify which programs may best meet their needs, goals and preferences. If you have any questions about this collection, please ask me now.

Confirm that the client provided me with their verbal agreement to participate on the By-Name List on this date.

|            |            |             | Con        | nfirr | n                     |       |                  |              |                         |                 |               |
|------------|------------|-------------|------------|-------|-----------------------|-------|------------------|--------------|-------------------------|-----------------|---------------|
| Family     |            |             |            |       |                       |       |                  |              |                         |                 |               |
| Client Id  | Last Name  | First Name  | Gender     | I     | DOB                   |       | Also Known<br>As | Relationship | Notice of<br>Collection | By Name<br>list | Action        |
| 729675     | Gin        | bob         | Male       | ~     | 2015/09/09            | i     |                  | Depend; 🗸    | Attest                  | Record          | Remove Member |
| 729674     | Gin        | Gin         | Male       | ~     | 1995/09/09            | i     |                  | Spouse/ 🗸    | Complete                | Active          | Remove Member |
| Add Family | Member His | story Apply | Head of Ho | useh  | old's Notice/Consents | to De | pendents         |              |                         |                 |               |

Confirm Override for ALL Remaining Warnings and Save

green

g. You can click on the

button. The Dependant data information will be saved but Attest and Record buttons will remain active.

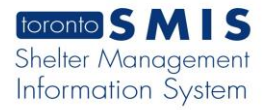

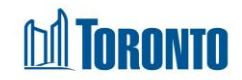

| a nota t                 | that there ar                               |                                                                                      | r more warn                                                                                                    | ings on this nage                                                                                                    |
|--------------------------|---------------------------------------------|--------------------------------------------------------------------------------------|----------------------------------------------------------------------------------------------------|----------------------------------------------------------------------------------------------------|
|                          | liat liere ai                               | e one o                                                                              | more warm                                                                                                    | nigs on this page.                                                                                                    |
| .y                       |                                             |                                                                                      |                                                                                                    |                                                                                                    |
| ning: This<br>ning: This | s family membe<br>s family membe            | r has not<br>r has not                                                               | attested NOC. (<br>recorded BNL. (                                                                               | (client name: Gin, Dora)<br>(client name: Gin, Dora)                                                                                                    |
| rm Overrio               | de for ALL Remai                            | ning Warni                                                                           | ngs and Save                                                                                                    |                                                                                                    |
|                          | y<br>ning: This<br>ning: This<br>rm Overric | y<br>ning: This family membe<br>ning: This family membe<br>rm Override for ALL Remai | y<br>ning: This family member has not<br>ning: This family member has not<br>rm Override for ALL Remaining Warni | y<br>ning: This family member has not attested NOC. (<br>ning: This family member has not recorded BNL.<br>rm Override for ALL Remaining Warnings and Save |

## h. If a family member is a dependant, clicking on the

Apply Head of Household's Notice/Consents to Dependents

button will save Notice of

**the Collection** and **By Name list** and change the values to 'Complete' and 'Active'.

| Family     |           |             |            |                                |                  |              |                         |                 |               |
|------------|-----------|-------------|------------|--------------------------------|------------------|--------------|-------------------------|-----------------|---------------|
| Client Id  | Last Name | First Name  | Gender     | DOB                            | Also Known<br>As | Relationship | Notice of<br>Collection | By Name<br>list | Action        |
| 729675     | Gin       | bob         | Male       | ✓ 2015/09/09                   |                  | Depend: 🗸    | Complete                | Active          | Remove Member |
| 729674     | Gin       | Gin         | Male       | ✓ 1995/09/09                   |                  | Spouse/ 🗸    | Complete                | Active          | Remove Member |
| Add Family | Member Hi | story Apply | Head of Ho | usehold's Notice/Consents to E | ependents        |              |                         |                 |               |

i. To remove a family member, click of the Remove Member button and then click Save.

| Family     |             |              |            |                          |         |                  |              |                         |                 |               |
|------------|-------------|--------------|------------|--------------------------|---------|------------------|--------------|-------------------------|-----------------|---------------|
| Client Id  | Last Name   | First Name   | Gender     | DOB                      |         | Also Known<br>As | Relationship | Notice of<br>Collection | By Name<br>list | Action        |
| 729676     | Gin         | Dora         | Female     | ✔ 2022/09/09             |         |                  | Depend; 🗸    | Attest                  | Record          | Remove Member |
| 729677     | Gin         | Jone         | Male       | ✔ 2023/09/09             |         |                  | Depend: 🗸    | Attest                  | Record          | Remove Member |
| 729675     | Gin         | bob          | Male       | ✔ 2015/09/09             |         |                  | Depend; 🗸    | Complete                | Active          | Remove Member |
| 729674     | Gin         | Gin          | Male       | ✓ 1995/09/09             |         |                  | Spouse/ 🗸    | Complete                | Active          | Remove Member |
| Add Family | / Member Hi | istory Apply | Head of Ho | usehold's Notice/Consent | s to De | pendents         |              |                         |                 |               |

j. Click on the History button. A new pop-up window will display a family history records.

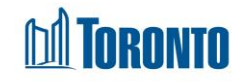

|                             |            |               |        | Client Management - Family I | intake History |                        |        |
|-----------------------------|------------|---------------|--------|------------------------------|----------------|------------------------|--------|
| Close Close                 |            |               |        |                              |                |                        |        |
|                             |            |               |        | Family Members               | 5              |                        |        |
| Last Name                   | First Name | Date of Birth | Gender | Also Known As                | Relationship   | Join Date              | Left [ |
| Gin                         | Gin        | 1995/09/09    | Male   |                              | Spouse/Partner | 2023/10/03 12:57:08 PM |        |
| Maria                       | Anna       | 1996/09/09    | Female | Anna                         | Family Head    | 2023/10/03 12:57:08 PM |        |
| Gin                         | bob        | 2015/09/09    | Male   |                              | Dependant      | 2023/10/03 01:24:40 PM |        |
| Gin                         | Dora       | 2022/09/09    | Female |                              | Dependant      | 2023/10/03 02:35:23 PM |        |
| Gin                         | Jone       | 2023/09/09    | Male   |                              | Dependant      | 2023/10/03 03:29:47 PM |        |
| 5 items found, displaying a | II items.  |               |        |                              |                |                        |        |

- 4. Add additional members if needed.
- 5. Click to save the member(s) record.

#### **Important Notes:**

- 1. Family section information should be available in Bed programs (with ACC = Rooms) and Service Programs.
- Adding a family member will create an intake for him/her that will inherit some of the intake field values from the head of the family. If these values need to be changed or other fields filled in, you can update the intake of the new member afterwards.
- 3. If the family has already been admitted, then adding a family member will create both an intake and an admission for him/her. Also, some of the admission field values will be inherited from the head of the family, including the Assign Room\* for the family. If these values need to be changed or other fields filled in, you can update the admission of the new member afterwards.
- 4. If selected client member is already in another family and save button is clicked, a message is displayed at the top of the intake screen"

|        | 5                |           | ,         |                       |                                                                               |
|--------|------------------|-----------|-----------|-----------------------|-------------------------------------------------------------------------------|
| Please | note that ther   | e are or  | ne or moi | e errors on this page | . You will not to be able to save this page until these errors are corrected. |
| Family |                  |           |           |                       |                                                                               |
| Error: | Client in anothe | r family. |           |                       |                                                                               |

At the same time the error message appears in the Family tab:

| Family     |                      |                       |                |                            |                  |               |                         |                 |               |
|------------|----------------------|-----------------------|----------------|----------------------------|------------------|---------------|-------------------------|-----------------|---------------|
| Client Id  | Last Name            | First Name            | Gender         | DOB                        | Also Known<br>As | Relationship  | Notice of<br>Collection | By Name<br>list | Action        |
| 729674     | Gin<br>Error: Client | Gin<br>in another fam | Male .         | ▼ 1995/09/09               |                  | Spouse/I 🗸    |                         |                 | Remove Member |
| 🚯 Warning  | j: You must s        | ave the intal         | ce before yo   | ou can complete the By Na  | me List Cons     | ent record fo | this client.            |                 |               |
| Add Family | Member Ap            | oply Head of Ho       | ousehold's Not | ice/Consents to Dependents |                  |               |                         |                 |               |

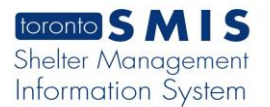

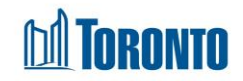

# 5. If the user did not click on the search icon and instead clicked on the Save button, the following error message will be displayed:

| Family                                                                                                    |           |               |              |                           |                  |             | N                        |                 |        |
|----------------------------------------------------------------------------------------------------|-----------|---------------|--------------|---------------------------|------------------|-------------|--------------------------|-----------------|--------|
| Client Id                                                                                                    | Last Name | First<br>Name | Gender       | DOB                       | Also<br>Known As | Relationshi | pNotice of<br>Collection | By Name<br>list | Action |
| Persona                                                                                                    | al Inforn | nation        |              |                           |                  |             |                          |                 |        |
| Last Name                                                                                                    |           |               | First Nam    | e                         | Gender           |             | DOB                      |                 | Action |
| gin                                                                                                    |           |               | gin          |                           |                  | ~           |                          | <b></b>         | Q ×    |
| Error: You clicked Add Dependant below, but did not fill out this dependent's details. To resolve this error, please complete one of the following three actions:                                                                             |           |               |              |                           |                  |             |                          |                 |        |
| i. Delete this row of information by clicking 🗙 ;                                                                                                    |           |               |              |                           |                  |             |                          |                 |        |
| ii. Select an existing client to add as a dependent by clicking <b>Q</b> OR,                                                                                                    |           |               |              |                           |                  |             |                          |                 |        |
| iii. Create a new client by filling in the "Last Name", "First Name", "Gender" and "DOB" fields and clicking 🛻. Please only create a new client after you have searched and confirmed that this dependent does not already exist as a client. |           |               |              |                           |                  |             |                          |                 |        |
|                                                                                                    |           |               |              |                           |                  |             |                          |                 |        |
| Add Family                                                                                                    | Member    | Apply Head o  | of Household | 's Notice/Consents to Dep | endents          |             |                          |                 |        |